令和7年(2025年)2月吉日

会員各位

(一社) 札幌市介護支援専門員連絡協議会 会長長崎 売一 (公印省略)

#### 令和6年度 ケアマネ資質向上研修会の開催について(ご案内)

日脚伸ぶ立春の候、ますますご健勝のこととお喜び申しあげます。

さて、この度札幌市介護支援専門員連絡協議会にて下記の内容で研修会を開催することといたしました。時節柄ご多用のことと存じますが、ご参加くださいますようお願い申しあげます。

記

- 日時場所 令和7年3月7日(金) 18:30~20:00 (18:00 受付開始) 札幌市社会福祉総合センター4階 大研修室 (札幌市中央区大通西19丁目1番1号)
- テーマ 「食べたい」に応える訪問歯科診療 ~明日から使える知識と手技~ 講師:北海道大学病院 高齢者歯科 玉田 泰嗣様
  - 内容: 口腔機能が高齢者の健康へ与える影響が注目される中、ケアマネジメントに おける口腔機能についてのアセスメントの重要性が求められております。 今回、高齢者の口腔内の特徴や在宅で出来る訪問歯科治療の最前線をお話し いただき、また明日から使える知識と手技も交えながらすぐに取り入れる事 が出来る知識や情報を習得できる研修となっております。
- 3 定 員 100名 (定員となり次第受付を終了させていただきます。ご了承ください。)
- 4 参加対象 札幌市介護支援專門員連絡協議会 会員(無料)非会員 2,000 円
- 5 申 込 み **令和7年2月17日(月)~令和7年3月3日(月)まで** 札幌市介護支援専門員連絡協議会のホームページに案内がアップされます。 札幌市介護支援専門員連絡協議会(https://sapporo-cmrenkyo.jp/)から、 お申込みください。 なお、複数名のお申込みはできません。「お一人ずつ」でお願いします。

6 その他 ①主任介護支援専門員で受講証明書の発行を希望する方は、介護支援専門員証または、本人確認ができる身分証をお持ちください。
 ②集合研修となりますので、マスク着用・検温など各自感染予防対策を行ってご参加ください。また、有症状の方はご参加をお控えて頂くようお願いします。
 ※講義資料は各自ダウンロードの上ご持参ください(開催日近くにアップします)

7 お問い合わせ・連絡先

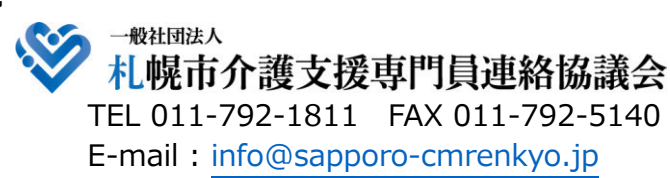

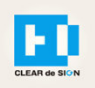

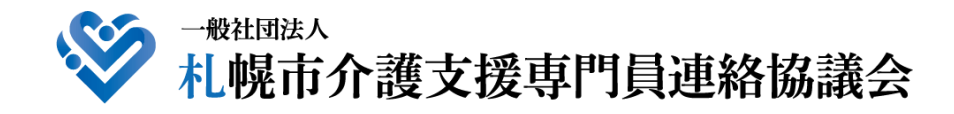

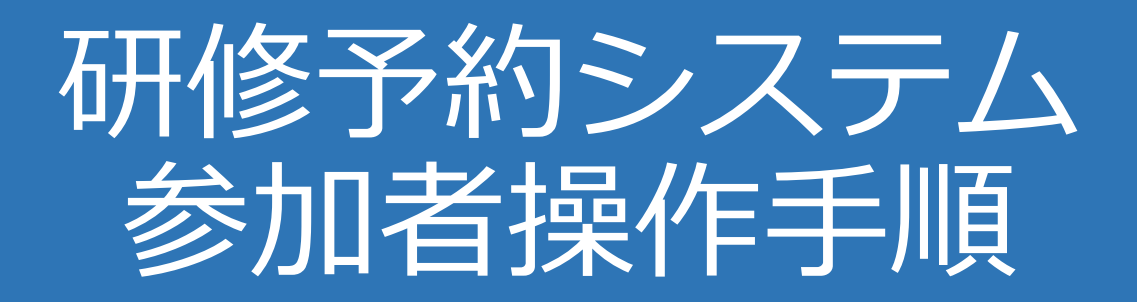

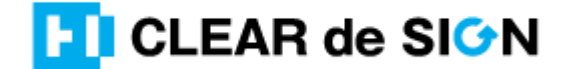

Ver2.3 2022 · 10 · 05

### 札幌市介護支援専門員連絡協議会ホームページ トップ

#### 研修申込を開始します。

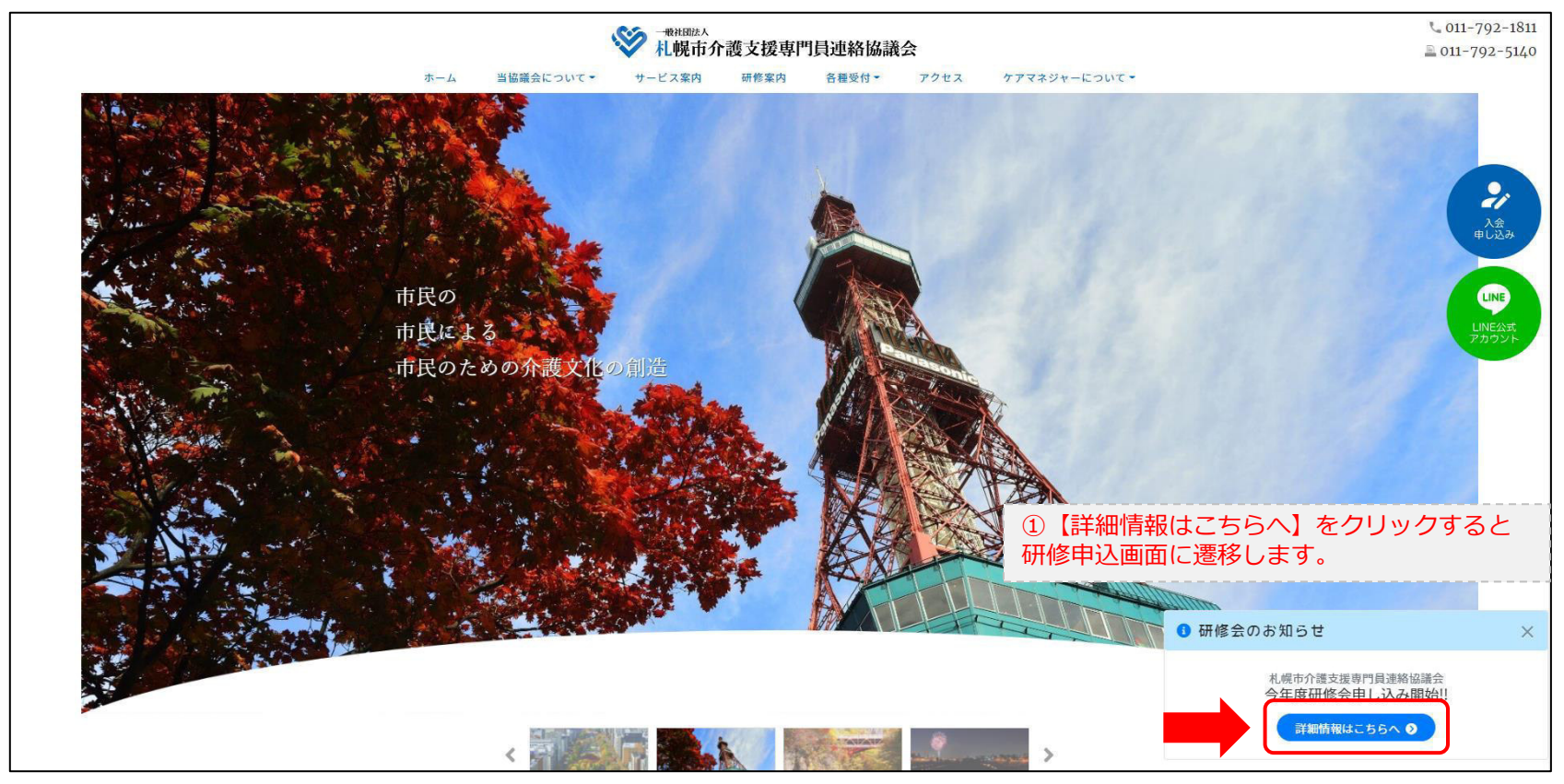

### 研修申込システム > 一覧

#### 受講する研修を選択します。

| ・WHERLA<br>札幌市介護支援専門員連絡協議会が主催する研修予約システムです。          お願い       「info@sapporo-cmrenkyo.jp」から受信できるように設定後、ご登録ください。 |                              |  |
|----------------------------------------------------------------------------------------------------|------------------------------|--|
| 受付中<br>11/19(木)<br>今和2年度第1回ケアマネ資質向上研修会<br>札幌市社会福祉総合センター 4階 大研修室<br>札幌市介護支援専門員連絡協議会研修委員長 尾崎哲                    | ②受講したい研修の【詳細】ボタンを<br>クリックします |  |
| ©2020 Sapproo City Council of Social Welfare                                                                   |                              |  |

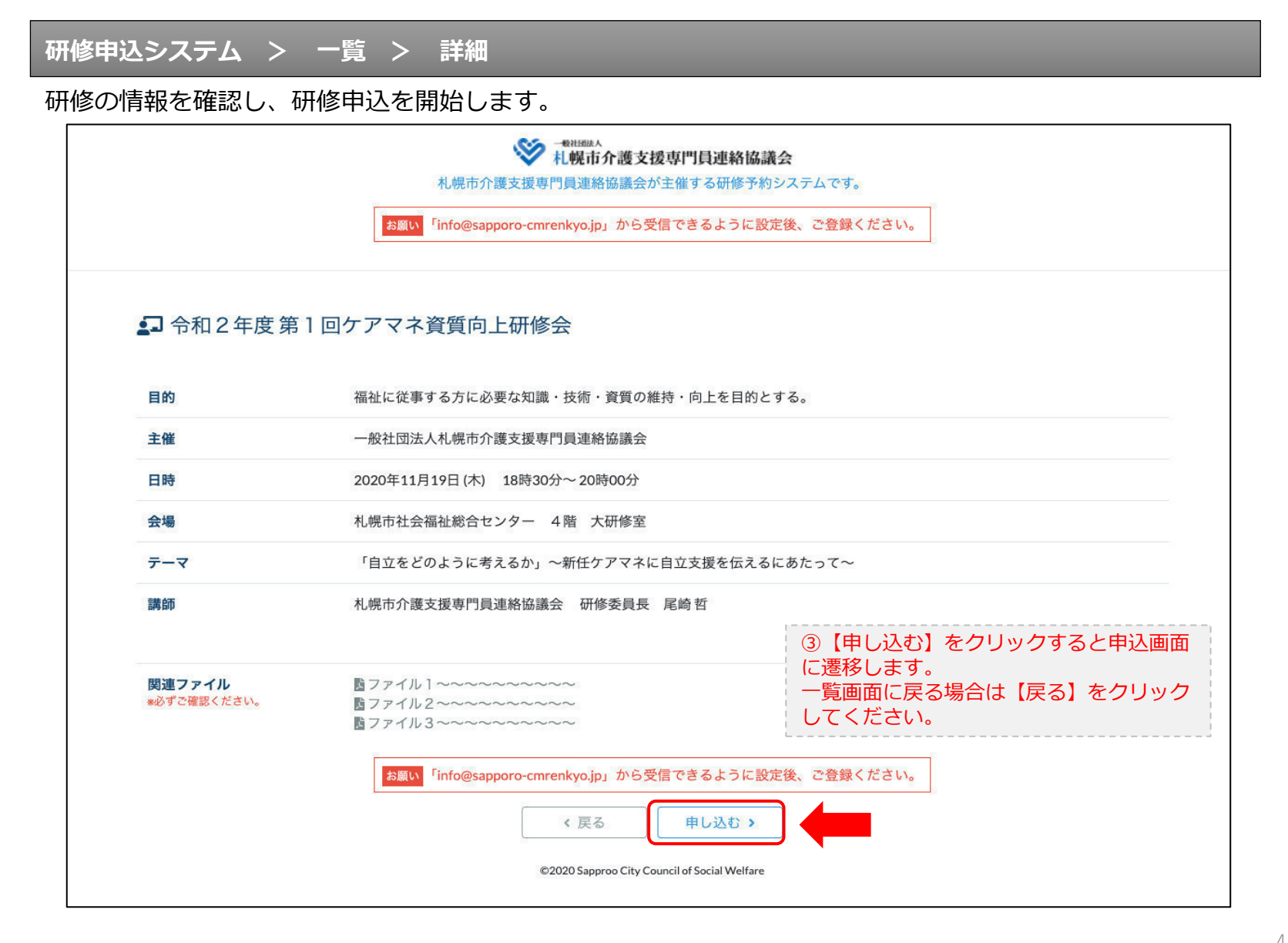

### 研修申込システム > 一覧 > 詳細 > 申込 入力

#### 受講者の情報を入力して、研修に申し込みます。

| [1]入力                     | 12 (410)                                                                   | (a)#7                        |
|---------------------------|----------------------------------------------------------------------------|------------------------------|
|                           | 令和2年度第1回ケアマネ資質向上研修会<br>札幌市社会福祉総合センター 4階 大研修室<br>2020年11月19日(木) 18:30~18:30 |                              |
| ③以下の項目をご入力の上、「次へ」ボタ       | ンを押してください。 ④会員の方は【会員】を                                                     | 選択してください。                    |
| 会員/非会員 🙋                  | ○会員●非会員非会員の方は【非会員】                                                         | を選択してください。                   |
| 氏名 🜌                      | ☆                                                                          | で入力してください。                   |
| 勤務先 🕺                     | 株式会社00 ⑥【勤務先】を入力して                                                         | ください。                        |
| 個人電話番号 🜌                  | 0123-45-6789 ⑦【電話番号】を入力し                                                   | てください                        |
| メールアドレス 🚲                 | o-misato@clear-design.jp                                                   |                              |
| メールアドレス確認 8項              | ⑧「info@sapporo-cmrenkyo.jp」な<br>【メールアドレス】を入力してくた                           | を受信できる<br>ごさい。               |
|                           | 込み完了後、ご入力のメールアドレス宛に「研修参加用のURL」<br>ます。研修当日この「研修参加用のURL」が必要になります。            | をお送りし                        |
| 必ず個人情報(                   | <mark>R護方針</mark> に同意のうえ、「次へ」ボタンをクリックして下さい。<br>入力されたデータはSSLにより保護されます。      |                              |
| お願い <sup>「</sup> info@sap | oro-cmrenkyo.jp」から受信できるように設定後、ご登録ください。                                     | ③入力後【次へ】をクリックした。             |
|                           | ←戻る 次へ→                                                                    | 一覧画面へ戻る場合は【戻る】<br>クリックして下さい。 |

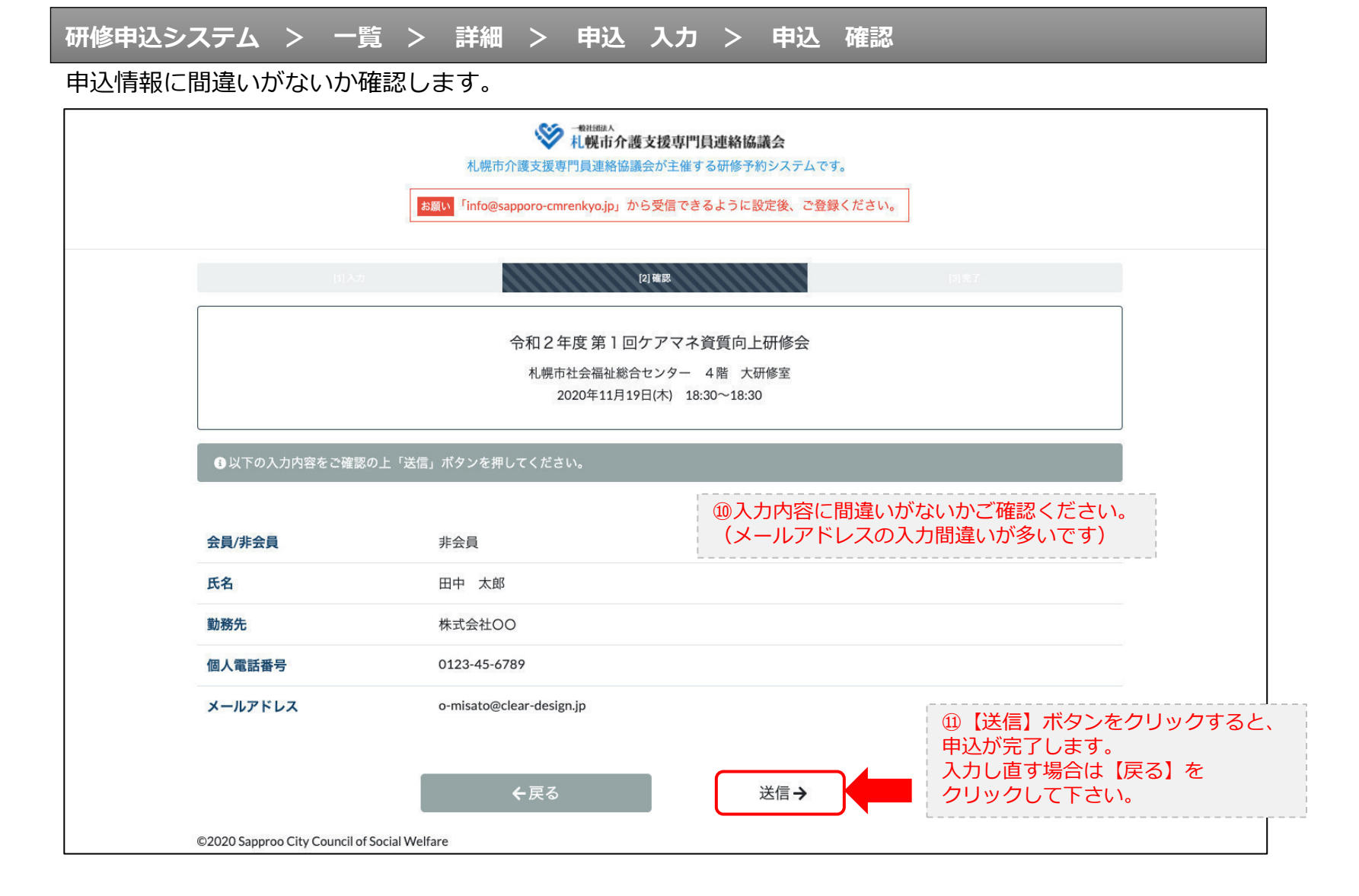

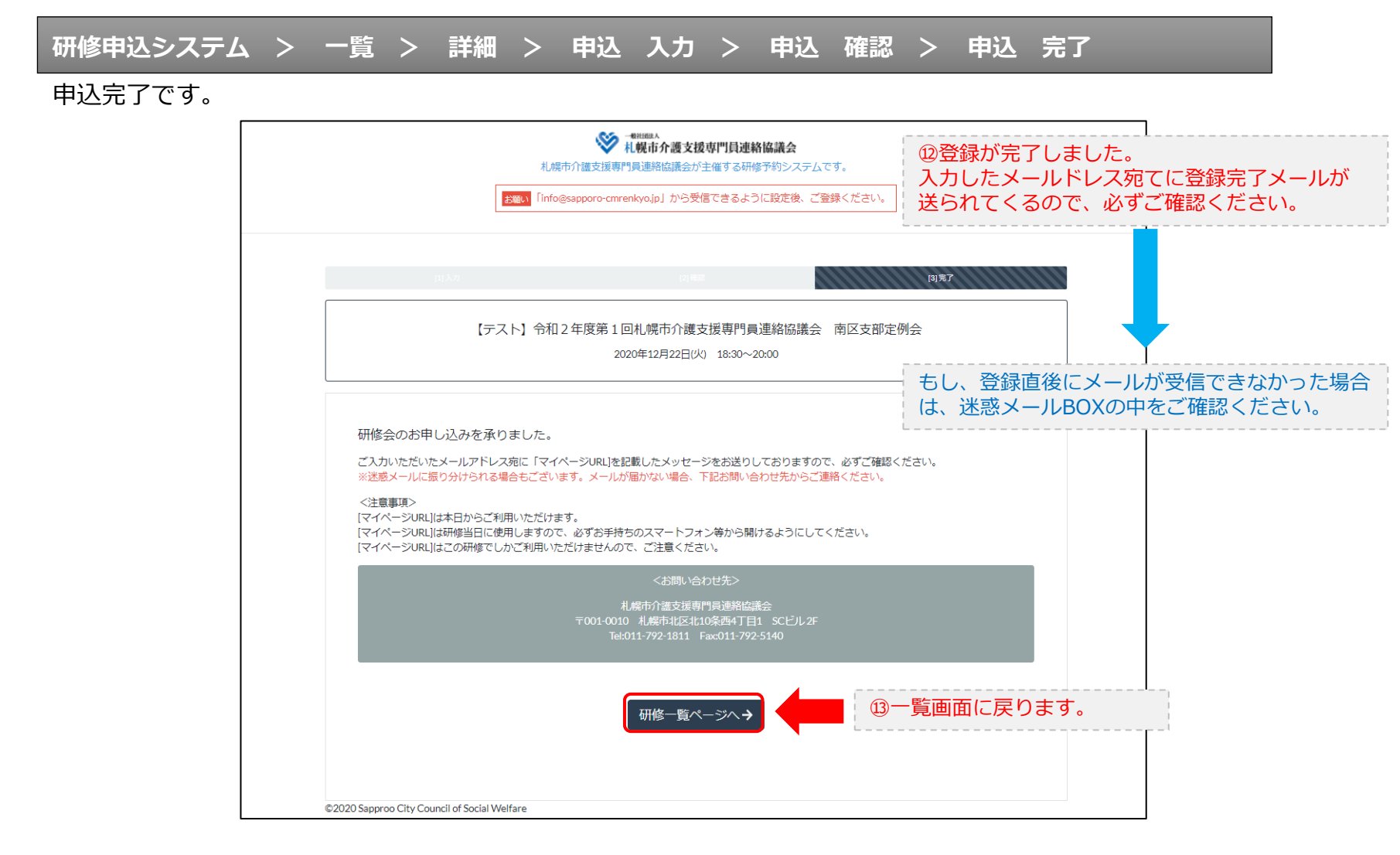

#### 研修申込完了メール

#### 入力したメールアドレス宛てに重要なメールが届きます。

| ■申込内容のご確認(自動返信)■<br>                                                                                                    |                                                                                                    |
|----------------------------------------------------------------------------------------------------|----------------------------------------------------------------------------------------------------|
| <br>この度は、【礼幌市介護支援専門員連絡協議会 研修申込窓口】へお申込みいただきましてありがとう。<br> 下記の内容にて申込を承りましたのでご確認ください。                                                                                                    | ございました。                                                                                                    |
| (このメールは札幌 花子様、【札幌市介護支援専門員連絡協議会 研修申込窓口】双方に<br>送られております。)                                                                                                    |                                                                                                    |
| 【研修会日時】                                                                                                    |                                                                                                    |
| <br>日時:2020年12月22日 18:30~20:00                                                                                                    |                                                                                                    |
| 【お申し込み者】                                                                                                    |                                                                                                    |
|                                                                                                    |                                                                                                    |
| the st / up 0 web mean up // / 272007010.402 wwd-dw10enV=D:0100/17204.0T:7N=TaFUT00                                                                                                    |                                                                                                    |
| RCFディング502001-2007-0972/07/22/0704000007940-2007082724/07144220(7)12:00701848<br>パスコード:548733<br>※研修開始30分前から入室できます。<br>上記URLクリック後、主催者より入室手続きが行われるまでお待ちください。<br>※Zoomのアブリをインストールされていない方は、研修の前に予めご準備ください。                                                                                                    | <sup>(</sup> ) Zoom開催の場合は、Zoom情報が表示され<br>ます。集合研修の場合は表示されません。                                                             |
| 【マイページの取り扱い】                                                                                                    |                                                                                                    |
| <br>[マイページURL]<br><u>http://cmrenkyo.ooda.site/rsv/entry.php?key=cod5e34s28mjiyt0</u><br>※マイページURLは本メール判着後からすぐにご利用いただけます。<br>※マイページURLは術修当日に使用します。<br>「研修開始3の分前から研修開始までの間」に必ず上記URLをクリックしてください。<br>※マイページURLに「研修の資料」や「マイページ操作方法」「Zoomの操作手順」を<br>ご案内しておりますのでご確認ください。<br>※マイページURLは本研修でのみ利用可能です。他の研修ではご利用いただけません。 | ⑮マイページからは研修資料のダウンロードや<br>Zoom操作手順などの確認が行えます。<br>本メールが届いて以降お使いいただけます。<br>※Zoom研修の際は、当日にも使いますので、<br>必ず【マイページURL】を起動してください。 |
| 【キャンセルの取り扱い】                                                                                                    |                                                                                                    |
| [キャンセルURL]<br><u>http://cmrenkyo.ooda.site/rsv/del.php?key=cqd5e34sz8wjiyt0</u><br>※研修のキャンセルを行う場合、キャンセルURLをクリックしてください。<br>※申込内容を変更する場合は、一旦キャンセルを行った後で再度予約してください。                                                                                                    | ⑯研修の予約をキャンセルしたい場合は<br>【キャンセルURL】をクリックしてください。                                                                             |
| ■ロ<br>一般社団法人 札幌市介護支援専門員連絡協議会<br>〒001-0010 北海道札幌市北区北10条西4丁目1 SCビル2F<br><u>Tel:011-782-1811</u> Fax:011-782-5140                                                                                                    |                                                                                                    |

2. マイページをみる

### マイページ

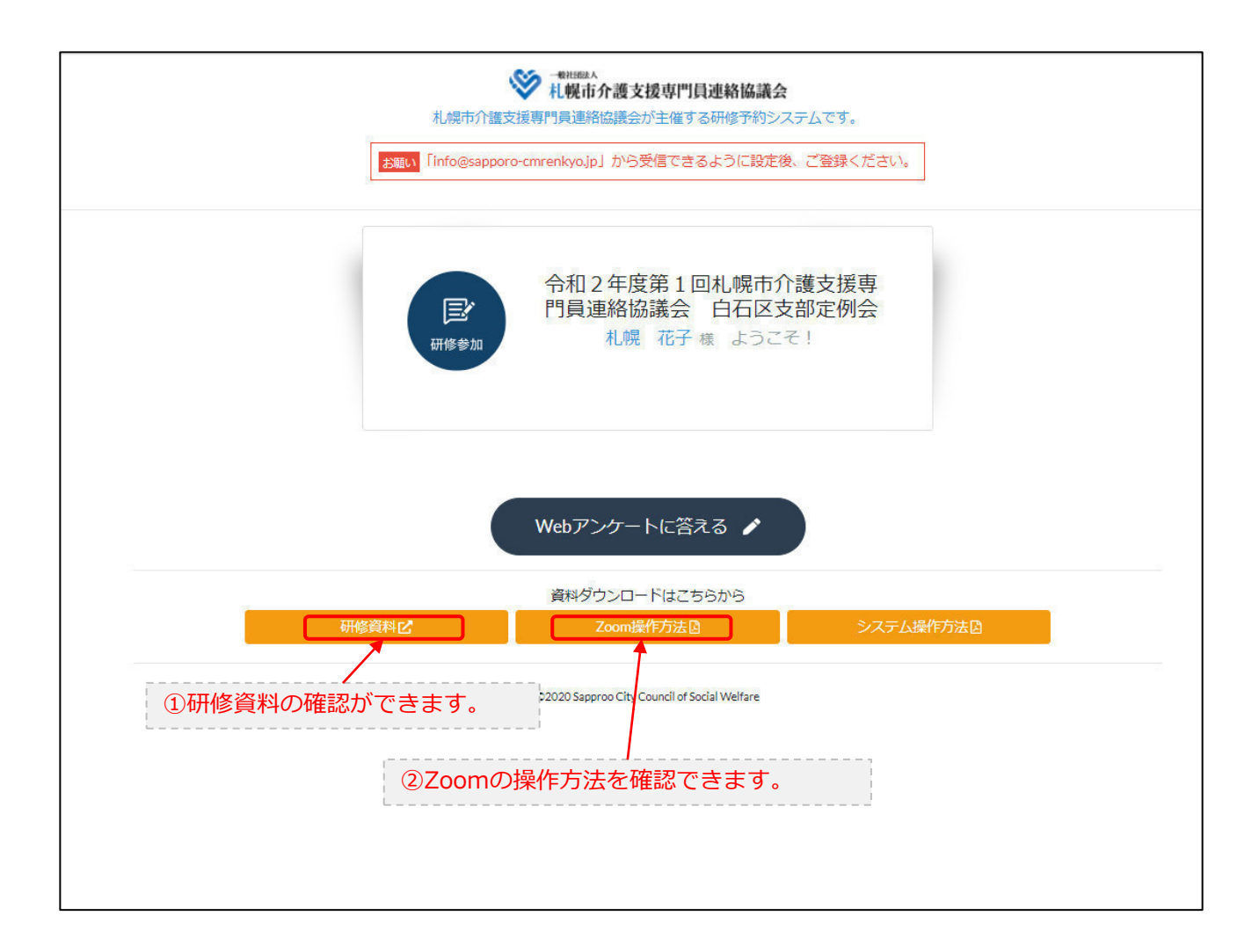